## Navigieren über die linke Sidebar

Über die linke Sidebar der Mediathek unter "Mediathek durchsuchen" können Sie sich komfortabel durch den gesamten PTS-Bestand an Medien navigieren.

## So navigieren Sie über die linke Sidebar

Um zur Mediathek zu gelangen, klicken Sie im Haupt-Menü auf "Mediathek".

Führen Sie nun einen der folgenden Schritte aus:

• Um sich Ihren eigenen Bereich

anzeigen zu lassen, klicken Sie in der linken Sidebar unter "Eigener Bereich" auf "Arbeitsbereich" oder auf einen der Trainerkoffer in Ihrem Arbeitsbereich. Durch Klick auf den Pfeil rechts neben "Eigener Bereich" können Sie dieses Feld ein- bzw. ausklappen.

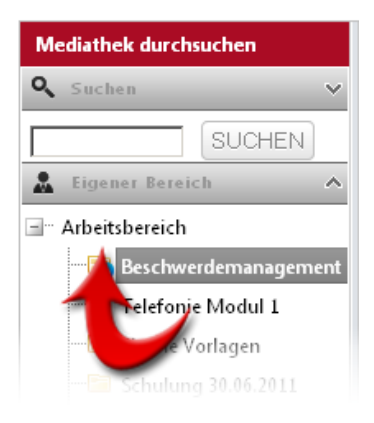

## • Um im öffentlichen Bereich

ach Vorlagen zu suchen, klicken Sie in der linken Sidebar unter "Öffentlicher Bereich" auf einen der Unterordner, in denen die Vorlagen thematisch sortiert sind. Durch Klick auf den Pfeil rechts neben "Öffentlicher Bereich" können Sie dieses Feld ein- bzw. ausklappen.

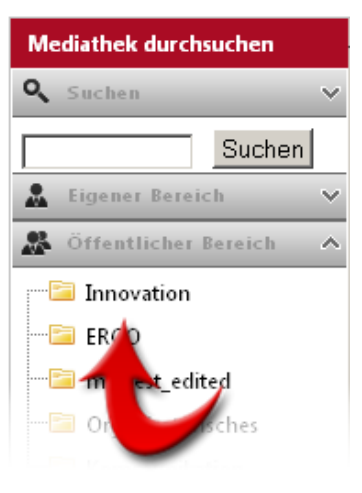

## • Um im Medienpool

nach Vorlagen zu suchen, klicken Sie in der linken Sidebar unter "Medienpool" auf einen der Unterordner, in denen die Vorlagen abgelegt sind. Durch Klick auf den Pfeil rechts neben "Medienpool" können Sie dieses Feld ein- bzw. ausklappen.

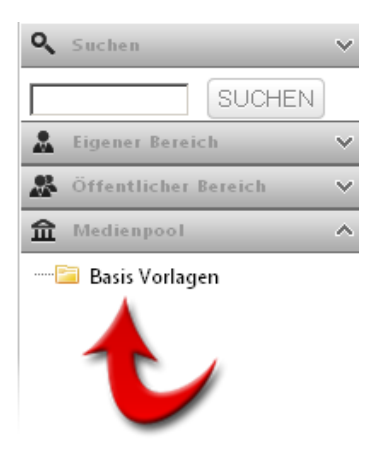

Die jeweiligen Inhalte werden nach Medientyp sortiert im Hauptbereich der Mediathek angezeigt.

Vgl. auch <u>Überblick zur Mediathek</u>

Suchen und Finden

Medien mit der Suchfunktion finden

Die erweiterte Suchfunktion nutzen